## 天津医科大学本科生转专业网上报名操作指南

学生本人登录天医教务系统 <u>http://tyjw.tmu.edu.cn/jsxsd/</u>办理网上申请。如忘记密码, 本人持学生证到学院(系)教学秘书处重置密码。

1.学生在学生端:学籍成绩一学籍管理一学籍异动信息界面中,点击"异动申请"。

| 合 我的卓面                      | 学籍成绩 培养 | 管理:   | 時試服名  | 实践环节 | 1 教 | 学评价 |      |         |         |  |
|-----------------------------|---------|-------|-------|------|-----|-----|------|---------|---------|--|
| 📑 学籍管理                      | 黄贡>>学籍信 | 息>>学籍 | 异动信息  |      |     |     |      |         |         |  |
| 李 <del>福</del> 卡片<br>学籍信息管理 | 原班级原当   | 籍 新学院 | 1 新专业 | 新班级  | 新学籍 | 新状态 | 异动类别 | 审核状态    | 是否允许转专业 |  |
| 字籍投影册                       |         |       |       | 未查询到 | 数据  |     |      |         |         |  |
| 专业分流                        |         |       |       |      |     |     | 40   | 到 1 共13 | 〔0条 〈 〉 |  |
| 方向分流                        |         |       |       |      |     |     |      |         |         |  |
| 学习完成情况(属性)                  |         |       |       |      |     |     |      |         |         |  |
| <b>我的成绩</b>                 |         |       |       |      |     |     |      |         |         |  |
| 课程成绩查询                      | 转专业相关报  | 表下载:  |       |      |     |     |      |         |         |  |
| 等级考试成绩                      |         |       |       |      |     |     |      |         |         |  |
| 成绩认定                        |         |       |       |      |     |     |      |         |         |  |
| ₩ 提前毕业管理                    |         |       |       |      |     |     |      |         |         |  |
| 延后毕业管理                      |         |       |       |      |     |     |      |         |         |  |
|                             |         |       |       |      |     |     |      |         |         |  |
|                             |         |       |       |      |     |     |      |         |         |  |
|                             |         |       |       |      |     |     |      |         |         |  |

**2**. 录入异动申请信息。带"\*"为必填字段,完成录入异动信息后,下拉选定要转入的专业 点击"保存"。

| 17                                                                 |                                                     |                            |              |                                        |                       |
|--------------------------------------------------------------------|-----------------------------------------------------|----------------------------|--------------|----------------------------------------|-----------------------|
| 动申请                                                                |                                                     |                            |              |                                        |                       |
| 生当前情况:                                                             |                                                     |                            |              |                                        |                       |
| 学生学号!                                                              |                                                     | 学生姓名                       |              | 学生性别: 5                                | z                     |
| 所在年级: 2020                                                         |                                                     | 院系名称:                      | 基础医学院        | 专业名称:《                                 | 临床医学*                 |
| 班级名称: 20临床                                                         | 5年2班                                                | 培养层次:                      | 本科五年         | 学制:5                                   |                       |
| 学籍状态:有学籍                                                           |                                                     | 当前状态:                      | 在读           | 招考科类:到                                 | ∎T_                   |
| 生源所在地:辽宁                                                           |                                                     |                            | 平均加权学分成绩(不;  | 含分级课程): 88.66                          |                       |
| 籍异动填写:                                                             |                                                     |                            | ·            |                                        |                       |
| <b>籍异动填写:</b><br>异动类别:                                             | 接专业▼*                                               | 异动原因:                      | 自愿申请 ▼ *     | 生效学期: 20                               | )21-2022-1 * *        |
| <b>結异动填写:</b><br>异动类别:<br>转入专业:                                    | 转专业 ▼     *     [2020]麻酔学*[5年制][3人]                 | 异动原因:                      | 自愿申请 ▼ *     | 生效学期:20                                | )21-2022-1 <b>*</b> * |
| <b>結异动填写:</b><br>异动类別:<br>转入专业:<br>高考成绩:                           | 转专业 ▼ *<br>[2020]麻醉学*[5年制][3人]                      | 异动原因:<br> <br>高考总分:        | 自愿申请 ▼ * ★ * | 生效学期: 20<br>折合百分制高考成绩:                 | )21-2022-1 ▼ *        |
| <b>籍异动填写:</b><br>异动类别:<br>转入专业:<br>高考成绩:<br>CET4成绩:                | 转专业▼ *<br>[2020]麻酔学*[5年制][3人]<br>*<br>*             | 异动原因:<br> <br> <br>  高考总分: | 自應申请 ▼ * ▼ * | 生效学期: 20<br>折合百分制高考成绩:<br>折合百分制CET4成绩: | )21-2022-1 ¥ *        |
| <b>     ੰ辞异动填写:</b>                                                | 转专业▼ *<br>[2020]麻醉学*[5年制][3人]<br>*<br>*<br>学院(系)排名▼ | 异动原因:<br>高考总分:             | 自愿申请 ▼ * ▼ * | 生效学期: 20<br>折合百分制高考成绩:<br>折合百分制CET4成绩: | )21-2022-1 ¥ ¥        |
| 結异动填写:<br>异动类别:<br>转入专业:<br>高考成绩:<br>CET4成绩:<br>在校期间成绩排名:<br>申请原因: | 转专业▼ *<br>[2020]麻醉学*[5年制][3人]<br>*<br>*<br>学院(系)排名▼ | 异动原因:                      | 自愿申请 ▼ * ▼ * | 生效学期: 20<br>折合百分制高考成绩:<br>折合百分制CET4成绩: | )21-2022-1 *          |

3.保存异动申请信息后,返回如下界面,下载文件《天津医科大学本科生转专业申请表.doc》。

| 学籍管理<br>学籍卡片                                                                                                    | 首页 | >>学籍信<br>(异动    | 息>>学          | 籍异动信息       |        |     |     |       |      | _         |         |
|----------------------------------------------------------------------------------------------------|----|-----------------|---------------|-------------|--------|-----|-----|-------|------|-----------|---------|
| 学籍信息管理                                                                                                    |    | 原班级             | 原学籍           | 新学院         | 新专业    | 新班级 | 新学籍 | 新状态   | 异动类别 | 1 审核状态    | 是否允许转专业 |
| 字籍损留查询<br>学籍是动信用                                                                                                    | +  | 18护理1班          | 有学籍           | 生物医学工程与技术学院 | 智能医学工程 |     | 有学籍 | 在读    | 转专业  | 待审核       |         |
| <ul> <li>マエンボ、<br/>方向分流</li> <li>デンジルが除え(風台)</li> <li>親的成長<br/>(限日点改善前)<br/>等級考试成績,<br/>成準以定</li> <li>提前年少に管理</li> <li>福 採約年少に管理</li> </ul> |    | 考专业相关报<br>天津医科2 | 表下载:<br>大学本科生 | #专业申请表.doc  |        |     |     | 94 21 | 3    | +11/1 13k |         |

4.当转专业选拔工作结束后,通过选拔的学生按照教务处通知要求下载文件《附件一:天津 医科大学普通全日制本科生转专业协议书.doc》,《附件二:天津医科大学学生转专业通知 单.doc》。

| 合 我的桌面             | 学譜成绩 | 培养管                                 | 锂                    | 考试报名                                                                                          | 实践环节                   | 教学评价     |     |     |      |      |         |
|--------------------|------|-------------------------------------|----------------------|-----------------------------------------------------------------------------------------------|------------------------|----------|-----|-----|------|------|---------|
| 学籍管理<br>学籍卡片       | 首页   | >>学籍信息<br>評动                        | !>>学                 | 籍异动信息                                                                                         |                        |          |     |     |      |      |         |
| 学籍信息管理             |      | 原班级                                 | 原学籍                  | 新学院                                                                                           | 影夸亚                    | 新班级      | 新学譜 | 新状态 | 异动类别 | 审核状态 | 是否允许转专业 |
| 学籍异动信息             | +    | 18基础班                               | 有学籍                  | 基础医学院                                                                                         | 临床医学*                  | 18临床5年2班 | 有学籍 | 在读  | 转变业  | 通过   | 是       |
| 方向分流<br>字习完成情况(哪任) | 1    | 转专业相关报表<br>时件一:天<br>时件二:天<br>大運送料天寺 | 下載:<br>龍医科大大<br>軍本科生 | 关于理查已的"大"<br>大学工作等。<br>在美丽的一般,<br>一般,<br>一般,<br>一般,<br>一般,<br>一般,<br>一般,<br>一般,<br>一般,<br>一般, | 道義會型的议书<br>道義.doc<br>c | doc      |     |     |      |      |         |